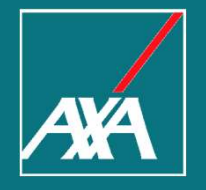

## INSERIMENTO SOGGETTI Come inserire soggetti diversi da quello tariffario come Conducente Designato, Istituto di Leasing, Secondo Proprietario, etc...

## PERCHE' NON E' POSSIBILE INSERIRE ULTERIORI SOGGETTI?

| Dati Anagrafici Avente Diritto |                          | ^                     |
|--------------------------------|--------------------------|-----------------------|
| INSERIMENTO AVENTE DIRITTO     |                          | TROVA                 |
| _Soggetto persona fisica * (i) |                          |                       |
| NO                             | si                       |                       |
| Codice fiscale/PIVA *          | Cognome *                | Nome *                |
| CS 100 AT A E469J              | CAS <mark>E A</mark>     | sco                   |
| Data di nascita *              | Provincia di residenza * | Comune di residenza * |
| 15/12/1954                     | TORINO                   | X TORINO X            |
| Dati veicolo                   |                          | ~                     |
| Situazione assicurativa        |                          | ~                     |
| Fattori                        |                          | ~                     |

La prima fase di emissione su One Click è la Quotazione.

La Quotazione serve per fornire un prezzo indicativo al cliente.

Per effettuare la Quotazione necessitiamo dei dati del solo Soggetto Tariffario.

In questa fase è pertanto superfluo inserire altri dati amministrativi che non incidono sul Premio.

## COME E' POSSIBILE INSERIRE ULTERIORI SOGGETTI?

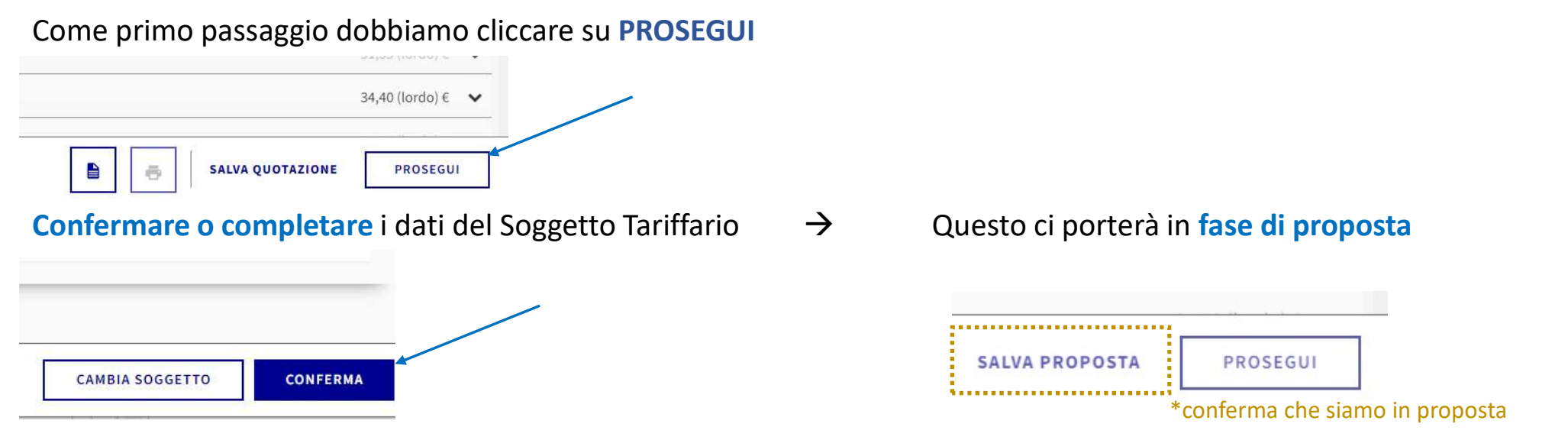

## Cliccando ora su DANI ANAGRAFICI E DATI DI BENE dove potremo inserire quanto desiderato tra i SOGGETTI

| 17/02/2023<br>Nuova Protezione Auto |                                        | Soggetti                                           | ^         |
|-------------------------------------|----------------------------------------|----------------------------------------------------|-----------|
|                                     |                                        |                                                    |           |
| æ                                   | NISSAN NOTE 1.2 12V DIG-S<br>(EY103EA) | SELEZIONE CONTRAENTE                               |           |
|                                     |                                        | FRANCESO C                                         |           |
| 1                                   | DATI ANAGRAFICI E DATI DI BENE <       | SELEZIONE COINTESTATARIO                           | AGGIUNGI+ |
|                                     |                                        | SELEZIONE PROPRIETARI                              | AGGIUNGI+ |
|                                     | DATI POLIZZA                           |                                                    |           |
|                                     |                                        | CASELLA FRANCESO                                   |           |
| =                                   | MODIFICA RAPIDA                        | Principale Soggetto tariffario Istituto di leasing |           |

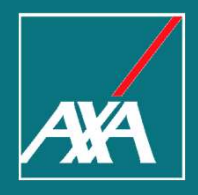

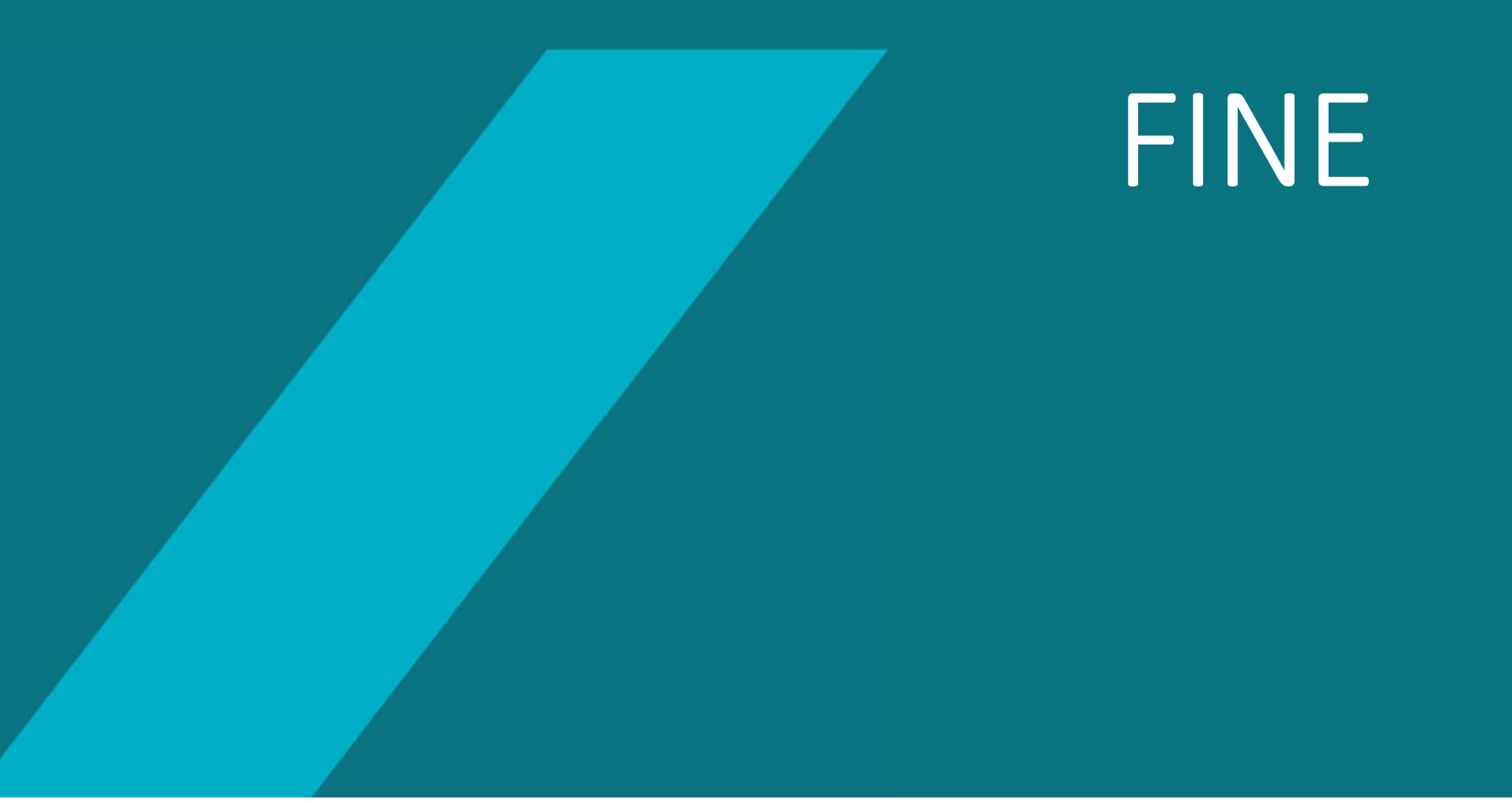